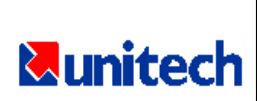

# **USER'S MANUAL**

PORTABLE DATA COLLECTION TERMINAL

**PT600** 

日本語版 平成 13 年 11 月発行

# ご注意

1. 本ユニットは NiMH(ニッケル水素)バッテリパックを使用してい ますが、長期間にわたって使用されずに保管された場合、バッテ リの電圧が低下している状態になることがあります。

このような状態の場合、NiMH バッテリパックを充電するために 14から16時間 9V/1A AC-DC アダプタを接続するか、本ユニッ トを使用する前に9V/1A AC-DC アダプタを付けたクレドールに 約3.5時間置いて下さい。(充電についてはセクション2.4をご 覧下さい。)

2. オプションのアクセサリ - BAC901 アルカリバッテリ・キャディ

本オプションは PT600 で使用する NiMH バッテリパックの代わりに2本 のアルカリ乾電池を使用するもので、 毎秒5回以下のスキャンで少なくと も14時間使用することができます。

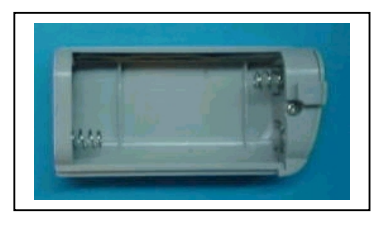

3. PT600 RFID モデル

特別の RFID モデルは通常の PT600 と機能と操作は同じですが、 近接カードリーダを使用しておりスキャン・エンジンが異なって います。LCD はターミナルの電源が入った時に RFID のファーム ウェア・バージョンを表示します。例えば、 <u>Bios 1.7p</u>(p は 近接(proximity)カード・モデル)を示します。詳しい RFID 仕様 は、39ページをご覧下さい。

- 1 -

# 目 次

| 第1章 概要                                                                                                    | . 3                             |
|----------------------------------------------------------------------------------------------------|---------------------------------|
| <ul> <li>1.1 技術的な仕様</li> <li>1.2 インタフェースポート</li> <li>1.3 キーボードの使用方法</li> <li>1.4 スキャナ・モジュールのトリガ</li> <li>1.5 アプリケーション開発の環境</li> <li>1.6 充電/通信クレドール(オプション)</li> </ul> | 4<br>11<br>12<br>15<br>15<br>17 |
| 第2章 電源                                                                                                    | 19                              |
| 2.1 電源<br>2.2 電圧低下表示<br>2.3 バッテリの交換<br>2.4 バッテリパックの充電<br>2.5 保管と安全についてのご注意                                                                                           | 19<br>20<br>21<br>23<br>25      |
| 第3章 操作                                                                                                    | 26                              |
| 3.1 レディモード<br>3.2 ユーザモードとシステム・コマンド<br>3.3 SET コマンドでターミナルを設定する<br>3.4 ESC コマンドによるアップロード/ダウンロード                                                                        | 27<br>27<br>31<br>33            |
| 第4章 アプリケーション: FORMCACHING                                                                                                    | 34                              |
| 4.1 FORMCACHINGの仕様<br>4.2 FORMCACHINGの作成方法<br>4.3 FORMCACHINGを実行する方法<br>4.4 FORMCACHINGの標準設定値                                                                        | 35<br>36<br>37<br>38            |
| 付録 A RFID 近接リーダ仕様                                                                                                    | 39                              |

- 2 -

# 第1章 概要

レーザスキャナまたはペンスキャナを内蔵した PT600 ポータブル・ データ・ターミナル(ここでは PDT と略)は、頑丈、コンパクトで軽 量なデータ収集ターミナルで、 高い信頼性、フレキシビリティそし て保守性を持っています。そのコンパクトなサイズと形状は皆様の ポケットにも入るでしょう。 PDT は DOS ベースのシステムで、開 発の環境や装置の使用は DOS ベースのシステムと同じです。本ター ミナルは運輸、倉庫、小売業、資産管理などの多くのデータ収集ア プリケーションに適しています。

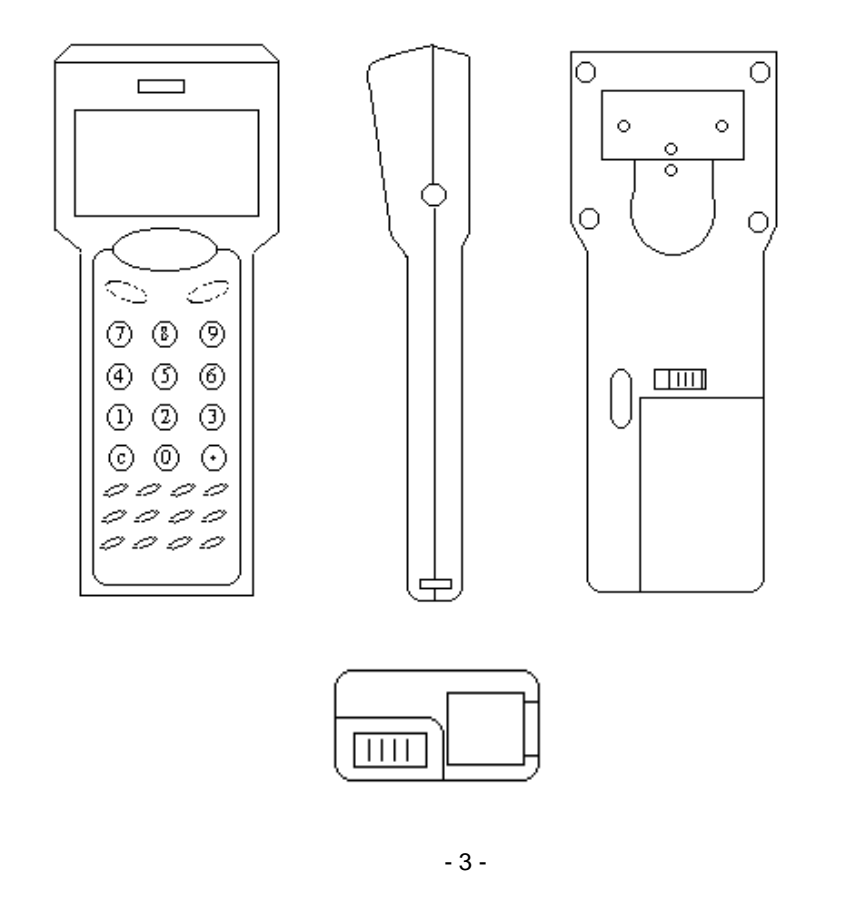

# 1.1 技術的な仕様

# ソフトウェア・プログラミング・ツール

| 言語          | アセンブラ、 C 言語 (MSC, Turbo C, Visual C) |
|-------------|--------------------------------------|
| JobGen Plus | Windows ベースの業務プログラム・ジェネレータ           |
| JobGen Pro  | Dos ベースの業務プログラム・ジェネレータ               |
| FormCaching | 内蔵のプログラム・ジェネレータ                      |

## CPU/メモリ

| 16-bit 8088 互換マイクロプロセッサ CPU          |
|--------------------------------------|
| 512KB から最大 4.5MB SRAM                |
| 256K 、 DOS ベースシステムに 128kB、ユーザ・       |
| アプリケーションプログラムに 128KB を使用.            |
| 26 英数字ラバー・キー、1 レーザ・トリガ・スイ            |
| ッチ                                   |
| ソフトウェアによってボリューム調節可能                  |
| システムの日付と時刻                           |
|                                      |
| 100x65 ピクセル、グラフィック、バックライト付           |
| き、メニューセットアップまたはシステムコール               |
| により 12 桁 x 4 行(8x16 フォント)、16 桁 x 8 行 |
| ( 6x8 フォント)を選択可能。漢字表示あり              |
|                                      |

バーコード・シンボル

読み取り可能な バーコード UPC-A/E, EAN-8/13, Codabar, Code128, Code39, Code39 with full ASCII, ITF, China postal code, Interleave 2 of 5, EAN128

- 4 -

## 物理的および環境的な仕様

| 寸法   | 176mm(L) x 52mm/62mm(W) x 27mm/35mm(H) |  |  |
|------|----------------------------------------|--|--|
| 重量   | 約 240g (バッテリ・パックを含む)                   |  |  |
| 温度範囲 | 動作時: 0°C~50°C                          |  |  |
|      | 保存時: -20°C~70°C                        |  |  |
| 湿度範囲 | 4~95% RH 、結露なきこと                       |  |  |

#### 通信

| インタフェース      | EIA RS232C 1 ポート(ミニチュア RJ10 コネク     |  |  |  |
|--------------|-------------------------------------|--|--|--|
|              | タ)、 TX/RX, CTS/RTS, GND をサポート、最高    |  |  |  |
|              | 57.6Kbps (標準値は 19.2 Kbps)、IR 1 ポート、 |  |  |  |
|              | TX/RX をサポート、19.2 から 57.6 Kbps       |  |  |  |
| 11 5. 14 5 6 |                                     |  |  |  |

- ハンドシェーク Xon/Xoff または CTS/RTS
- **プロトコル** なし、あるいはマルチプロトコル
- ファイル転送 内蔵の Kermit サーバまたはマルチプロトコル

#### 電源

- メインバッテリ
   単三サイズ NiMH @ 1.2V, 1500mah 2-本
   これらは取り外し可能なバッテリ・パックに収め
   られています。
   完全充電には 14~16 時間かかります。そして
   500 サイクル以上使用することができます。
   リチウム CR2032 バックアップ・バッテリ 1 個
- **電源管理** メインおよびバックアップ・バッテリの電圧低下 状態と警告
- **電源入力** AC/DC アダプタ @ 9VDC / 1A

- 5 -

#### ドッキング・ステーション

 インタフェース PT600 とのデータ通信用にシリアル赤外線イン タフェース 1 ポート RS485 マルチステーション・ネットワーク用に RS485 1 ポート ホストコンピュータとのポイントツーポイント通 信用に RS232 1 ポート
 充電 メインユニットおよびスペアバッテリ用にソフト コンタクト充電パッド クイック充電は約 3.5 時間
 電源入力 AC/DC アダプタ @ 9 VDC/1A

#### オペレーティング・システム

- MS-DOS 互換システム
- 主要なバーコードのシンボルを読み、自動的に識別
- メニューによるユーザ設定インタフェース
- ソフトウェアで調整可能なビープ音のボリュームと LCD の コントラスト
- •最後に電源を切った位置から再開するレジューム機能.
- 電源投入時の自己診断テスト
- ホスト・コマンド、リモートコントロール

#### レーザダイオード・スキャナ(内蔵)

| ●スキャン速度 | 36 スキャン/秒   |
|---------|-------------|
| ・スキュー   | ±65° (通常から) |
| ● ピッチ角  | ±55° (通常の)  |
| ● 消費電力  | 約 60mA .@5V |

- 6 -

# クリップオン・ペンスキャナ(内蔵)

- 分解能 0.12mm(5mil)
- 読み取り深度
   0.1mm(0.04 インチ)
- スキャン速度 5-200 cm/sec
- ●読み取り角 45°~135°
- •印刷コントラスト比 最少 0.5

以下の図は内蔵のレーザスキャナについて示しています。

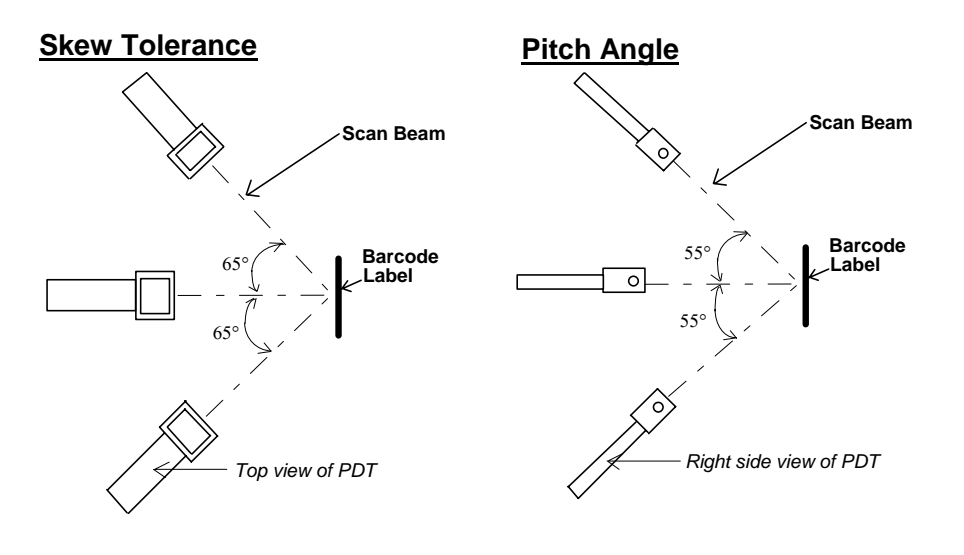

- 7 -

# <u>読み取り深度</u>

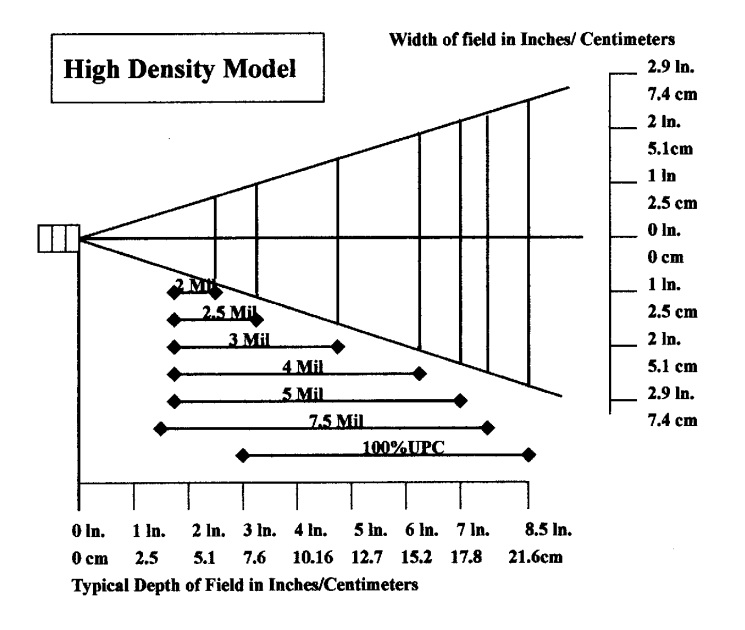

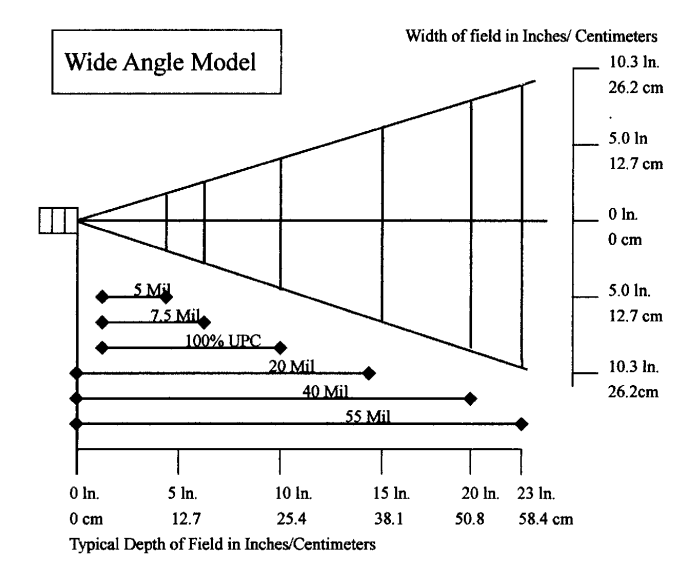

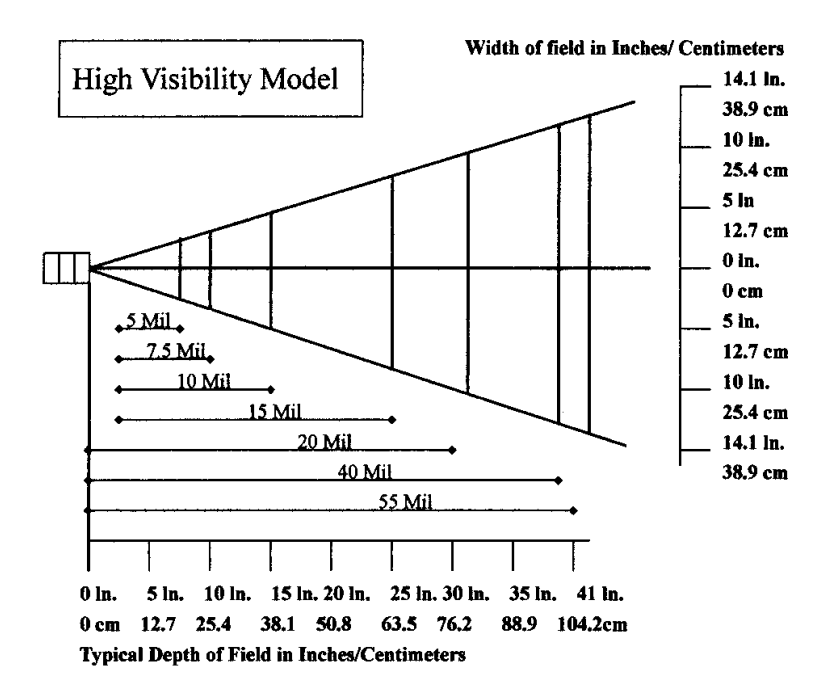

- 9 -

以下の図はクリップオン・ペンスキャナについて示しています。

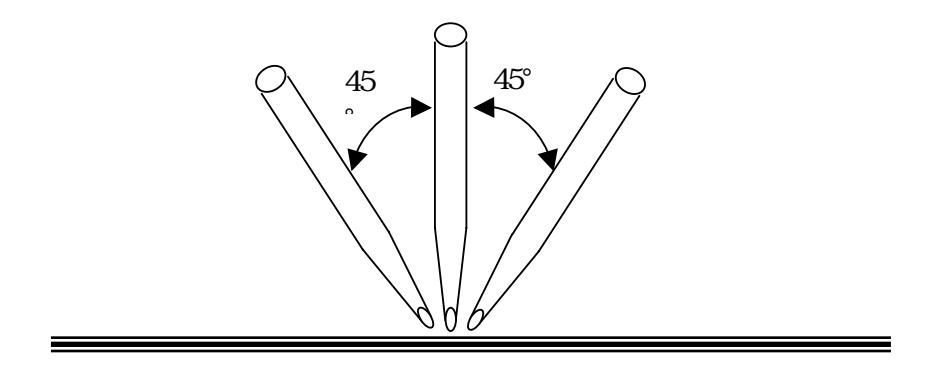

- 10 -

# 1.2 インタフェースポート

PT600 はミニチュア RJ10 コネクタを持つ RS232C シリアルポートを 1 ポート、ケースの左下にある赤外線 LED による通信と底部に充電 パッドを備えています。

| ピン | 信号    | 方向 | 説明      |      |
|----|-------|----|---------|------|
| 1  | DC9 V | 入力 | 外部電源入力  |      |
| 2  | TXD   | 出力 | 送信データ   |      |
| 3  | RXD   | 入力 | 受信データ   |      |
| 4  | N.C.  |    |         |      |
| 5  | GND   | 基準 | グランド    |      |
| 6  | N.C.  |    |         |      |
| 7  | CTS   | 入力 | クリアツー   | 1 10 |
|    |       |    | センド(CS) |      |
| 8  | RTS   | 出力 | リクエストツー |      |
|    |       |    | センド(RS) |      |
| 9  | N.C.  |    |         |      |
| 10 | N.C.  |    |         |      |

以下の図は PDT と入力/出力装置を接続する方法を示しています。

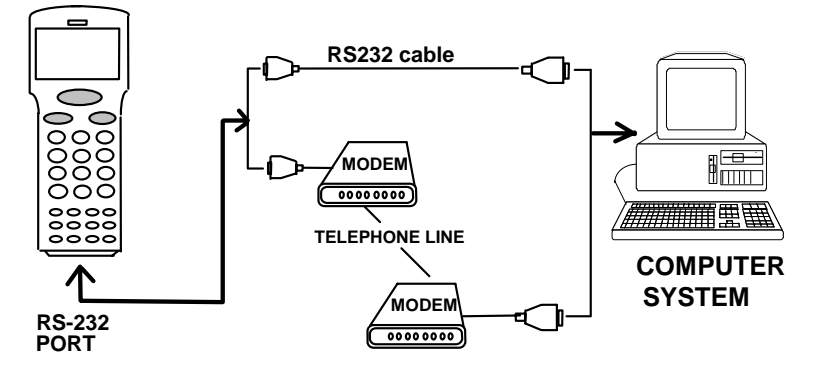

- 11 -

PT600 のキーパッドは 27 のラバー・キーがあり、 ① キーは本ユニ ットをオン/オフするためのスイッチとして使用し、他の 26 キーはユ ニットのコントロールとデータの入力に使用されます。キーボード の使用は**ノーマルモード、コマンドモード**そして 英文字モードの三 つに分けられます。 ① キー以外のすべてのキーは押したときに音が 鳴ります。 上の 4 行のキーは数字を容易に入力するために大きくな っています。

- [○] ユニットがオフの時に、⊙ キーを押すとユニットの電 源が入ります。一方、ユニットがオンの時に電源を切 るには約1秒間 ⊙ を押し続ける必要があります。
- [CMD] キーボードをコマンドモードにするために [CMD] キ ーを押します。しかし、レディモードで[CMD] キーを 2秒間押し続けると**ユーザモード**に入ります。ユーザ モードでは、ユーザはメニュー選択によってシステム コマンドを呼び出します。
- [ESC] ユーザモード あるいは 管理者モードで、[CMD] キー を押し、そして [ALPHA] キーを押すと、現在の操作か ら前の操作に戻ります。

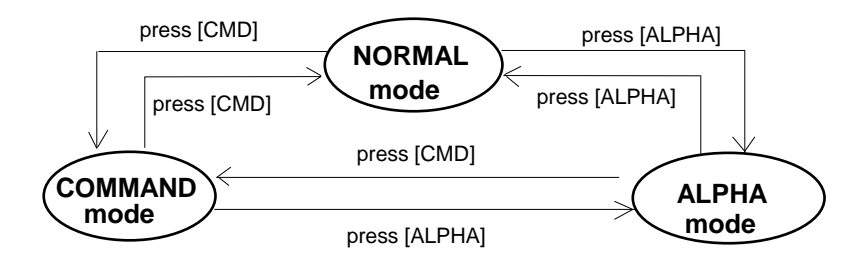

- 12 -

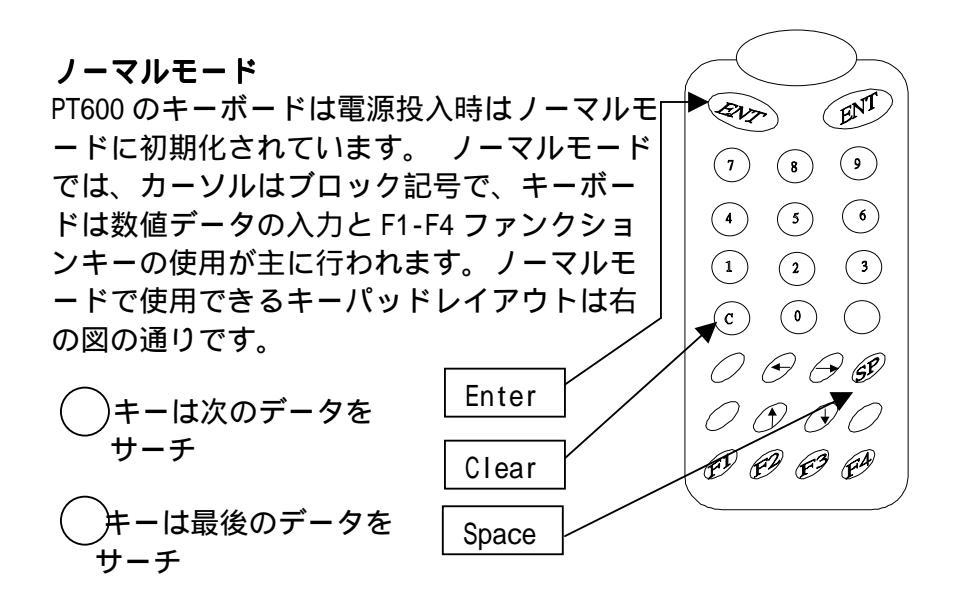

#### コマンドモード

[CMD] キーを押すとキーボートをコマンド モードにセットします。コマンドモードで は、カーソルタイプは同じですが、キーボ ードは特殊文字の入力、ホットキー機能の 作成、そして F5-F8 のファンクションキー に使用されます。コマンドモードで使用可 能なキーのキーパッドレイアウトは右図の 通りです。三つのホットキー機能があり、 各機能の使用は以下に説明されています。

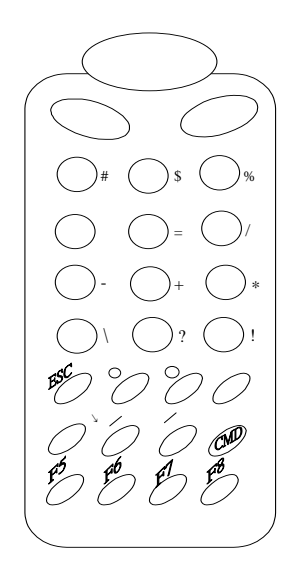

- 13 -

- ※ LCD バックライト オンとオフを切り換えるために[]キーを押のオンとオフ
   して下さい。
- LCD セット 明るさを変更するために[]キーを押して下さい。
- ロップザーセット 音を高、中、低、そしてなしを切り換えるために[SP]キーを押して下さい。

### ALPHA (英数) モード

キーボードのノーマルモードと英字モード を切り換えるのは [ALPHA] キーを押しま す。英数モードでは、カーソルは下線記号 で、キーボードは大文字を入力することが できます。 英字モードでは、各数字キー はそれぞれ 3 文字を持っています。三つの 文字のいずれかを選択するには [→] キーと [←] キーを押します。

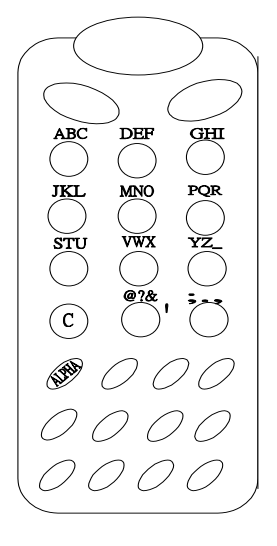

例:

システムから英字モードにきりかえるために は最初に [ALPHA] を押して下さい。カーソル タイプがブロックから下線に変わります。 'A'の入力, [←]を押して、[7].を押します。 'B'の入力 [7]を押します。 'C'の入力 [→]を押して、[7]を押します。

- 14 -

#### 1.4 スキャナ・モジュールのトリガ

PT600 は内蔵のレーザスキャナ・モジュールまたはクリップオン・ ペンスキャナ・モジュールを使用することができます。内蔵のデコ ーダは主要なバーコードラベルを読み取ります。

ユーザは歪んだバーコード入力信号による読み取り率低下を避ける ためにレーザウインドウあるいはペンの先端をきれいにしておいて 下さい。

#### 1.5 アプリケーション開発の環境

PT600のシステムはバーコードのデコード、キーパッド入力、ディ スプレイ出力、シリアル入出力通信、リアルタイムクロックのアク セス、そして電源管理のコントロールを含むアプリケーション開発 のために DOS の機能とデバイス・ドライバを提供しています。

PT600 は八イレベルな Windows ベースの JobGen Plus と DOS ベース の JobGen Pro プログラム・ジェネレーション・ソフトウェアによ ってプログラムすることができます。また、一般に使用されている Microsoft C、Borland C と Turbo C を含む C コンパイラによって もプログラムすることができます。JobGen Pro、JobGen Plus また はコンパイラで作成された実行形式のプログラムは、本ユニットに ダウンロードされ、本ユニットで実行されます。

- 15 -

#### JobGen Plus

JobGen Plus は Windows ベースのプログラム・ジェネレータで、簡 単で強力なターミナル・アプリケーション開発環境をユーザに提供 します。JobGen Plus の使用を通して、ユーザはプログラムの知識 をそれほど必要とはせずに、紙にデータ収集の手順を書く要領でデ ータ収集ターミナルのアプリケーション・プログラムを設計するこ とができます。

#### JobGen Pro

JobGen Pro は PDT 用の DOS ベースのプログラム・ジェネレータ・ソ フトウェアです。JobGen Pro では、ユーザは業務のデータフィール ドを定義することによってアプリケーションを簡単に作成し、そし て JobGen Pro によって生成された実行形式のプログラムを PT600 に ダウンロードすることができます。PT600 でデータ収集と処理が終 わった後で、データはさらに処理するために PC ヘアップロードする ことができます。

より詳しい情報については、PT600 プログラミング・マニュアル、 JobGen Plus ユーザマニュアル、そして JobGen Pro ユーザマニュ アルをご覧下さい。

- 16 -

# 1.6 充電/通信クレドール(オプション)

オプションの充電/通信クレドール(ドッキング・ステーション) PT016 は、PT600 の日常的な使用に便利なアクセサリです。クレドー ルはクイック充電回路があり、ユニットに内蔵された NiMH バッテリ パックとスペアのバッテリを約3.5 時間で完全充電します。DC 電源 アダプタを通すバッテリパックの通常の充電は約14 から16 時間か かります。クレドールはポイントツーポイントの RS232 かマルチポ ートの RS-485 接続を通して PT600 とホストコンピュータとの通信に も使用されます。モデムを内蔵したクレドールも提供されています。

- 17 -

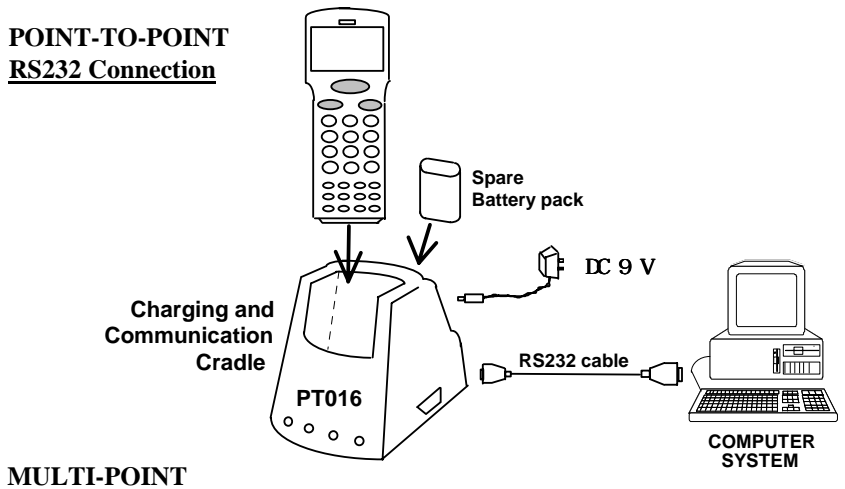

# RS422 Connection

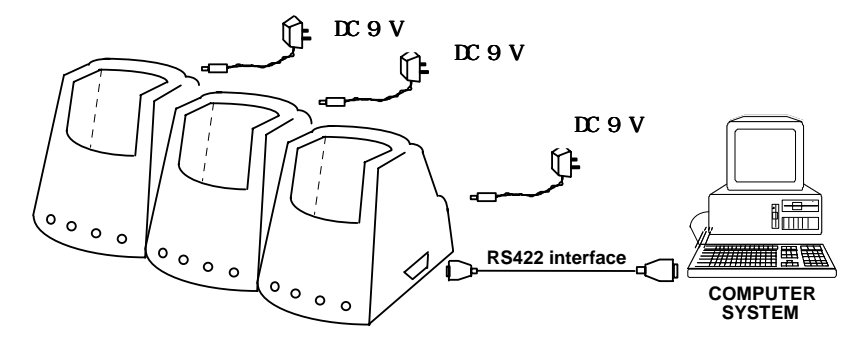

- 18 -

# 第2章 電源

#### 2.1 電源

#### メイン電源

PDT はメイン電源として2本の単三サイズ1.2V 1500mAH の充電可能 な NiMH バッテリパックで動作します。

#### バックアップ電源

ボード上の 3V 190mAH リチウムバッテリ (CR2032) が RTC (リアル タイムクロック) と RAM メモリのデータが失われることがないよう にするためのバックアップ電源として使用されています。

通常では、PT600 はスタンバイ状態で RTC と RAM をバックアップす るためにメイン電源から電源を得ています。メイン電源が外された 場合、あるいは電圧レベルが低下した場合、RAM と RTC を適正にバ ックアップするために、PT600 の電源回路は自動的にバックアップ のためにリチウムバッテリに切り換えます。リチウムバッテリは放 電するまでは約5年間電源を供給することができますが、十分なバ ックアップを行うためにはメインのバッテリは常に本ユニットの中 に収容されておくことをお勧めいたします。

- 19 -

2.2 電圧低下表示

メインバッテリ

メイン電源がバッテリ電圧低下の状態にな った場合、右のような警告メッセージが PT600 の電源を入れたときに LCD に表示 されるか、あるいは、バッテリ電圧低下の **アイコン記号**が LCD の横に現れます。

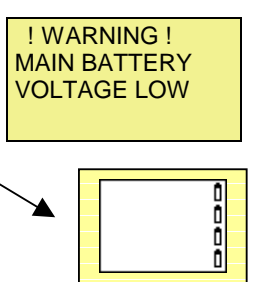

メインバッテリの電圧低下状態が起こったとき、メインバッテリは5 秒に 1 回のスキャンで約 20 から 40 分間電源を供給し続けることが できます。しかし、本ユニットはシステム電源カットオフポイント に達して、自動的に自身をオフにします。一方では、本ユニットは RTC と RAM のデータ内容をバックアップし続けますが、バッテリが 再充電されるか、交換されるまで電源を入れることはできません。

リチウム・バックアップ・バッテリ

リチウム・バックアップ・バッテリがシ ステムのバックアップに十分な容量がな LOW い場合、右のようなメッセージがユニッ トの電源を入れたときに LCD に表示され ます。この場合、すぐに PDT からデータをアップロードして、新し いリチウム・バッテリと交換して下さい。

! WARNING ! LITHIUM BATTERY

- 20 -

# 2.3 バッテリの交換

# <u>メインバッテリ</u>

- 1. 本ユニットの電源がオフになっていること確認して下さい。
- 2. 本ユニットを裏返して下さい。タブを右から左にスライドさせて 下さい。(次のページの図をご覧下さい。)
- バッテリ・コンパートメントからメインバッテリ・パックをスラ イドして下さい。
- 4. 新しいメインバッテリ・パックを入れて下さい。

- 21 -

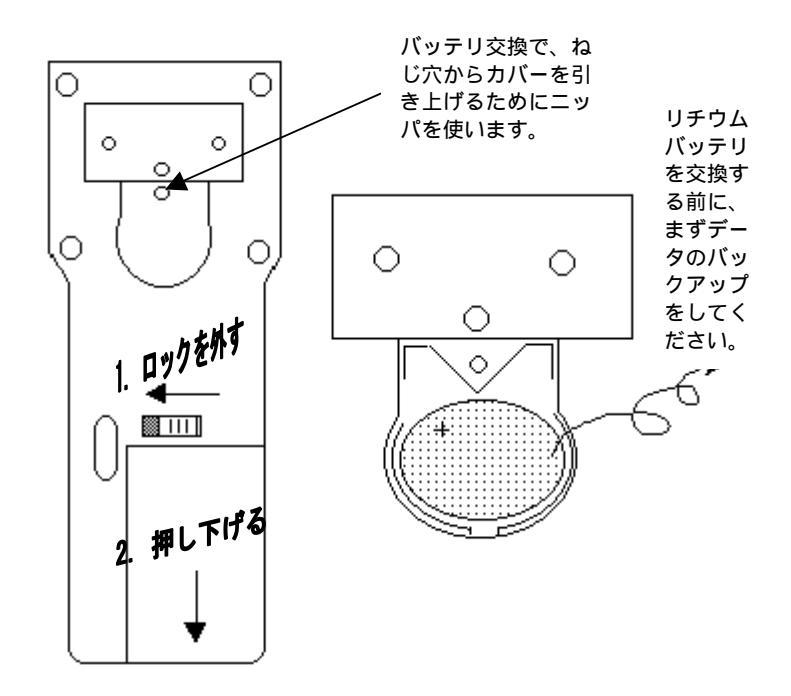

# <u>リチウム・バックアップ・バッテリ</u>

- 前に説明した手順を参考にして下さい。バックアップバッテリカ バーのねじを外し、上記の図のようにリチウムバッテリを外しま す。
- 2. 新しいバッテリを正しい方向に合わせてホルダにいれます。
- 3. バッテリのカバーを元に戻します。
- 注意: リチウム・バックアップ・バッテリを交換する前に PDT のデ ータをバックアップして下さい。

- 22 -

# 2.4 バッテリパックの充電

PDT が"Main battery Iow" メッセージまたは記号を表示した場合、 PDT のバッテリパックは再充電する必要があります。バッテリの充 電には、以下の図に示すように通常の充電とクイック充電の二通り の方法があります。

### 通常の充電 Regular Charging

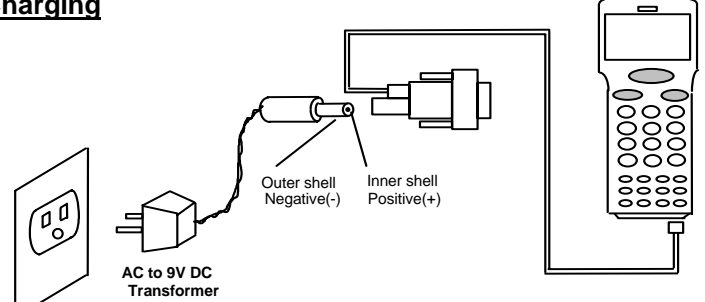

AC-9VDC 電源アダプタの丸形プラグを RS232 ケーブルの DC ジャック に差し込み、そして AC アダプタをコンセントに差し込みます。バッ テリパックは 14 から 16 時間で完全に充電されます。

### PT016 を使用するクイック充電

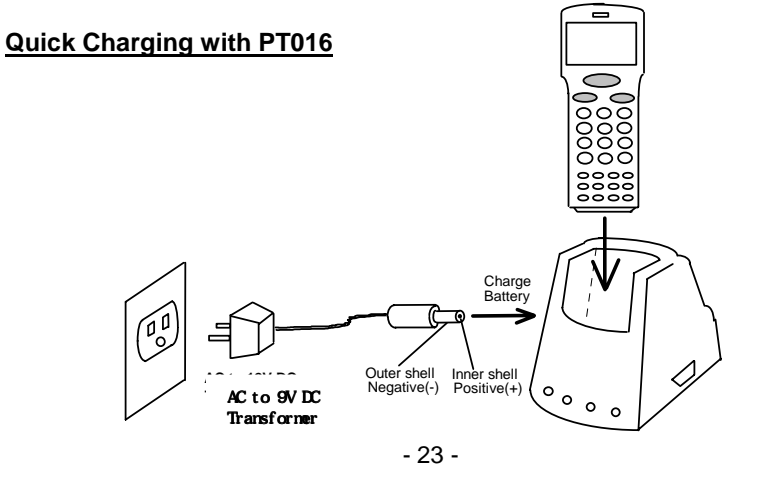

PT016 に電源アダプタを接続し、PT016 の収容部に PDT を入れます。 PDT のバッテリは約3.5 時間で完全に充電され、バッテリ充電のス テータスは PD016 のフロントパネルの LED に表示されます。(詳し い情報は PT016 のマニュアルをご覧下さい。)

#### <u>充電について</u>

NiMH バッテリパックを充電するときはいつも周囲の温度を考えることが重要です。このプロセスは通常の室温かやや涼しい場所で最も 効率的です。0℃ to 45℃の一定の範囲内でバッテリの充電をすることが基本です。指定された範囲外でのバッテリ充電はバッテリを損傷させ、寿命を縮めます。

#### <u>バッテリの過充電の影響について</u>

過充電はNiMH 再充電可能バッテリが完全充電された後に通常の、あ るいはクイック充電された場合に起こりますが、トリクル充電が行 われている間は過充電の影響はありません。

PDT の NiMH バッテリが長い時間 DC ジャックに直接入れられた電源 アダプタによって充電された場合は、過充電のために容量の一時的 な減少が続きます。数週間にわたって充電されたバッテリは最少の 容量を示すかもしれません。このタイプの異常はバッテリの電源を 一時的に使い果たし、そして回復させるために再充電することで救 うことができます。この状態は長い時間による過充電を避けるか、 PDT のバッテリの充電に PT016 を使うことで防ぐことができます。 PT016 はクイック充電のレートで充電プロセスを開始し、バッテリ が完全に充電されたことを検出したときにトリクル充電に切り換え ます。

- 24 -

# 2.5 保管と安全についてのご注意

バッテリは装置から外した状態で保管し、意図しないショートや他 のダメージを受けない場所に置いて下さい。充電した NiMH バッテ リは数ヶ月使用しないでおくことができますが、その容量はバック アップと内部抵抗のために少なくなります。これが起こった場合、 使用する前に再充電が必要です。NiMH バッテリは-20℃ から 70℃ の間の温度で保存しますが、この範囲の高い方ではより速く減りま す。

- 25 -

# 第3章 操作

PDT のシステムは、異なる目的のために各種のモードで操作されます。下の図は PDT の操作フローを示しています。

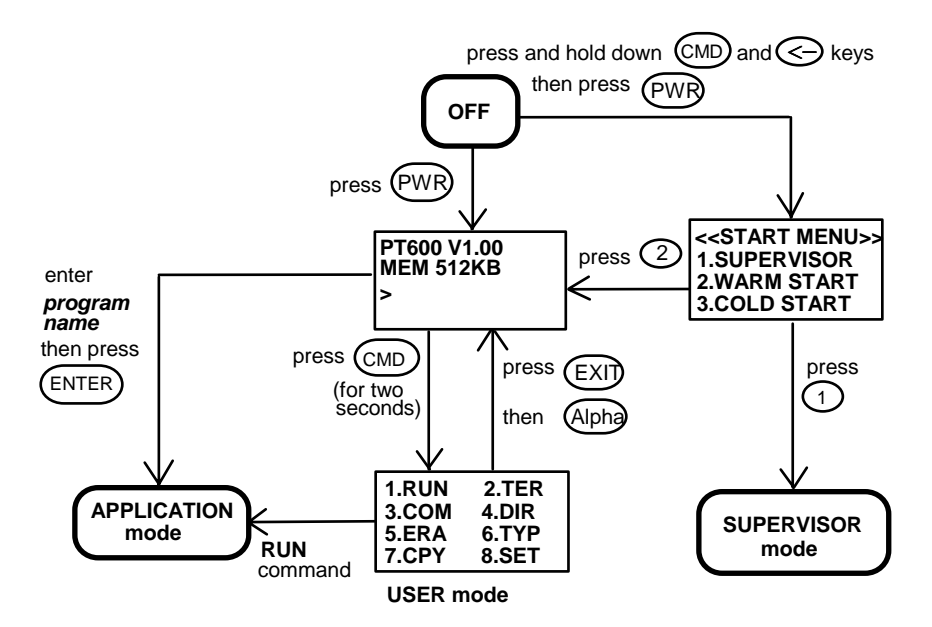

システム設定は二つのグループに分けられ、ユーザは一般的なシス テム設定をセットするためにユーザモードで "8.SET" を選択する か、あるいは詳しいシステム設定をセットするために管理者モード (スーパバイザモード)に入ることができます。管理者モード はシス テムの設定を許可されていない人が変更しないようにパスワードチ ェックで保護されます。

(PT600 の詳細な情報については、PT600 のテクニカルバインダをご 覧下さい。)

- 26 -

### 3.1 レディモード

PDT はスイッチが入れられたときに電源投入時のテストとウォーム スタートを実行します。ウォームスタートの後で、システムはレデ ィ(Ready)モードに入り、レディモード・プロンプト(入力要求)を表 示します。

レディモード・プ 最初の行はモデルコードとバージョン番号 (例. ロンプト V1.00)を示しています。二行目はインストール されている RAM 容量 (ここでは. 4608 KB)を示 しています。三行目は入力要求. ">" で、ターミ ナルが電源投入のテストをパスして、使用でき る状態であることを示しています。

## 3.2 ユーザモードとシステム・コマンド

8 つのシステム・コマンド: RUN, TER, COM, DIR, ERA, TYP, CPY, と SET があります。.各コマンドは、ユーザモードでメニュー選択に よって呼び出します。 ユーザは**レディモード** で ユーザモードに入る ために[CMD]キーを2秒間押します。

| ユーザモードの<br>プロンプト                                                         | 対応する番号 1-8 を選択するか、 [←] または<br>[→] を押してコマンドをハイライトし、そし<br>てシステム・コマンドを選択するために [ENT] |
|--------------------------------------------------------------------------|----------------------------------------------------------------------------------|
| (1) RUN (2) TER<br>(3) COM (4) DIR<br>(5) ERA (6) TYP<br>(7) CPY (8) SET | を押します。 <b>レディモード</b> に戻るためには<br>[EXIT] キーを押します([CMD]を押し、そして<br>[ALPHA]) を押します。   |

- 27 -

RUN コマンドを起動した場合、シ ステムは右のようなスクリーンを示 し、そして読み込んだプログラムを 切り換えるために [→] キーを押し、 プログラムを実行するために [ENT] を押すことができます。プログラムはレディモードで直接 にプログラム名を入力することによっても実行することが できます。

- TER このコマンドはどの機能を選択したかによって PDT をター ミナル・エミュレーション・モードか FormCaching アプリ ケーション・モードのいずれかにします。FormCaching の 設定と使用方法についての詳細は第 4 章をご覧下さい。タ ーミナル・エミュレーション・モードでは、PDT はホスト コンピュータとのデータの送受信はダム端末として働きま す。このモードでは、バーコードリーダまたはキーボード からのデータ入力がスクリーンに表示され、そして RS232 ポートに出力されます。シリアルポートから受信されたデ ータは LCD スクリーンに表示されます。 転送速度、データ ビット、パリティ、ストップビット、そしてフローコント ロールなどの通信パラメータは、データを正しく送るため に相手先と同じでなければなりません。
- <u>COM</u> このコマンドは PDT を Kermit サーバモードにします。以下はホスト/PC サイドで使用可能な Kermit コマンドを示しています:

| コマンド | 説明 |
|------|----|
|------|----|

send filename ホスト/PC から PDT にファイルを送り、 そして PDT の RAM ディスクに保存します。

- 28 -

- get filename PDT から ホスト/PC のディスクヘファ イルを転送します。
- remote dir PDT の RAM ディスクのファイルをリスト します。

#### remote del filename

PDT の RAM ディスクに入っている データファイルを削除します。

データ通信を始める前に PDT 通信パラメータが ホスト/PC と一致し ていることを確認して下さい。レディモードに戻るために [CMD] を 押して、そして [ALPHA] キーを押します。

- <u>DIR</u> このコマンドは以下の情報と共に RAM ディスクのファイル を表示します:
  - RAM ディスクに保存されているファイル名のリスト
  - プログラム実行エリアの大きさ
  - 残っている RAM ディスクの容量
- ERA このコマンドは PDT の RAM ディスク < ERASE FILE > からファイルを削除します。ファイ SCAN.EXE ルが削除された後で、復元すること はできません。

 TYP
 このコマンドはファイルの内容を

 PDT の LCD にダンプします。ファイ
 > TYPE FILE >

 ルの内容はこのとき 128 文字(16 文
 SCAN.DAT

 ジを見るために何かキーを押すか、ユーザモードのプロン
 プトに戻るために [CMD] を押して、[ALPHA] キーを押して

 下さい。プログラムまたはバイナリファイルを表示しよう
 とした場合、理解できない文字が表示されます。

- 29 -

<u>CPY</u> このコマンドは元の装置から相手先の装置へデータのコピ ーを作ることができます。元の装置はファイル、COM(シリ アル入力)、CON(キーボード)、そして相手先の装置はファ イル、COM(シリアル出力)、CON(LCD ディスプレィ)です。

| <u>元</u> | <u>先.</u> | 機能                            |
|----------|-----------|-------------------------------|
| file1    | file2     | file1 を file2 にコピー            |
| file1    | COM       | file1 の内容をシリアルポートにコピー         |
| file1    | CON       | file1 の内容を LCD にコピー           |
| СОМ      | file2     | シリアルポートからの入力データ file2 に保<br>存 |
| CON      | file2     | キーボートからの入力データを file2 に保存,     |
|          |           | テーダ人力を終わるには [CMD] を押して、       |
|          |           | 「ALPHA] キーを押して下さい。            |

SET このコマンドはシステムの日付と 時刻のセット、レーザまたはペン スキャナの機能の指定、そして電 源投入時のロゴの表示を可能にす ることができます(次のセクショ ンを参照)。

| <system setup=""></system> |
|----------------------------|
| 1.DATE & TIME              |
| 2.SCANNER                  |
| 3.DISPLAY                  |
| 4.KEYPAD                   |
| 5 EXIT                     |
|                            |

- 30 -

# 3.3 SET コマンドでターミナルを設定する

SET コマンドで使える一般的なシステム設定 は三つあります。システムの日付/時刻、ス キャン機能の指定、そして電源オン時のロ ゴ表示を可能にするために対応する番号 1-3 を選択して下さい。ユーザモードのプロン プトに戻るために [CMD] を押して、そして [ALPHA] キーを押して下さい。

<SYSTEM SETUP> 1.DATE & TIME 2.SCANNER 3.DISPLAY 4.KEYPAD 5.EXIT

#### <u>1. DATE & TIME: システムの時計/カレンダーをセット</u>

SET コマンドメニューで"1.DATE & TIME" を選択した場合、右のようなスクリーンが PDT の LCD に現れ、リアルタイムクロック (RTC)チップのシステム日付と時刻のセット

DATE-TIME SETUP 1998/01/01 08:00:00

をすることができます。システムの日付と時刻はアプリケーション で見ることができ、データ収集のタイムスタンプとして使用されま す。

二行目は YYYY/MM/DD (year/month/day)のフォーマットで現在の日 付を表しています。 システムの日付を 1997 年 1 月 1 日にセットし たい場合は、 [1][9][9][7],[0][1],[0][1]を入力します。あるいは システムの日付入力をスキップするために [ENT] キーを押します。

三行目は現在の時刻を表しています。システムの時刻をセットする 方法は上記の日付のセットと似ています。システム時刻のフォーマ ットはHH:MM:SS (hour:minute:second)の24時間で表されます。

- 31 -

#### 2. SCANNER: 内蔵の読み取りモードをセット

PDT のシステムソフトウェアは、Code 39, Code 128, Codabar, Code 93, I25, EAN, UPC, China Post code 等を含む主要なバー コード・シンボルをデコードします。 それぞれを選択するには [ $\rightarrow$ ] キーを使用して、確認のために [ENT] を押します。

SCANNER バーコードのデコードを有効/無効にする

- PEN SCAN KEY PT600 でスキャナを使用する場合、ユーザはペ ンスキャナを有効にするためにトリガキーを 押すかどうかをセットアップすることができ ます。ENABLE を選択した場合、ユーザはバー コートラベルをスキャンするためにトリガを 押し続けなければなりません。DISABLE を選 択した場合、ユーザはトリガキーを押すこと なくバーコートラベルを直接スキャンするこ とができます。Enable / Disable (オプション)。
- LASER AIM 離れたバーコード上のターゲットにレーザビー ムを当てることを有効 / 無効にします (ロン グレンジ PT600LR のみ; オプション)。
- **VERIFICATION** スキャンしたバーコードのダブルチェックを有 効 / 無効にします。

#### <u>3. DISPLAY: 電源投入時のロゴ表示を有効/無効にする</u>

ENABLE 電源投入時にシステムロゴを表示します。

**DISABLE** 電源投入時にシステムロゴを表示しません。

#### <u>4. KEYPAD: ユーザが大文字/小文字の使用を可能にする</u>

<u>5. EXIT: SET (設定)を終了.</u>

- 32 -

# 3.4 ESC コマンドによるアップロード/ダウンロード

セクション 3.2 で説明した Kermit サーバによるファイルのアップロ ード/ダウンロードを行う方法は、オペレータがユーザ・コマン ド " 3.COM " を起動することによって PDT を Kermit サーバモードに セットするか、あるいはアプリケーション・プログラムでシステ ム・ファンクションを呼ぶ必要があります。

PDT のハードウェアとソフトウェアは、ユニットがシリアルポート からの入力によって起こされる(オンになる)ように設計されていま す。 ファイルのアップロード/ダウンロードする以前の方法に対し て、PDT は内蔵の MULTI 通信プロトコルを通すリモート ESC コマン ドによってデータ通信を処理するように指定することもできます。 (詳細な情報については、PT600 テクニカルバインダをご覧下さい)

RS232 インタフェースを通して PDT と PC/ホストをリンクした後で、 ホストで実行されている通信プログラムは最初に PDT にダミーバイ トを数文字送り、ユニットがオフの場合にリモートで起動するため に約 500 ミリ秒遅らせます。そしてプログラムは PDT に MULTI プロ トコルに一致するリモート ESC コマンドのデータパックを送信し、 決められた処理をターミナルに指示します。

例えば、ターミナルは有効な "File upload"(ファイル・アップロ ード) ESC コマンドを受信した後でファイルをアップロードするシ ステムルーチンを自動的に実行します。一方、ホストで実行してい るプログラムは MULTI プロトコルのコントロールフローに従い、デ ータを受信するためのプロセスを行わなければなりません。

ESC コマンドとプロトコルの詳細な説明は、PT600 プログラミング・ マニュアルをご覧下さい。

- 33 -

# 第4章 アプリケーション: FormCaching

PDT のシステムは、FoamCaching というアプリケーションを内蔵しています。これはプログラムを書かずに、フィールド・プロンプト、タイプ、長さ、入力方法とデリミタ等の指定によってデータエントリのアプリケーションを作成して、ターミナルに読み込みます。

- 34 -

# 4.1 FormCachingの仕様

| データフィールドの定義:最大フィールド番号=8 |                           |                                                             |                                      |                                      |
|-------------------------|---------------------------|-------------------------------------------------------------|--------------------------------------|--------------------------------------|
|                         | 種類                        |                                                             | 説明                                   |                                      |
| 1                       | FIELD<br>PROMPT           | 最大 16 文字                                                    | フィールド・プロンプト<br>(入力要求)をセット            |                                      |
| 2                       | MIN/MAX<br>DATA<br>LENGTH | 1-32                                                        | 最小フィールド長と最大<br>フィールド長をセット            |                                      |
| 3                       | DATA TYPE                 | 1.NUMERIC<br>2.ALPHANUM                                     | 数 英                                  | 牧値データ (0~9) または<br><sup>装</sup> 数データ |
| 4                       | DEVICE TYPE               | 1.KEY ONLY<br>2.SCAN ONLY<br>3.BOTH                         | キーボード入力のみ、バ<br>ーコードスキャンのみ、<br>あるいは両方 |                                      |
| テ                       | 「ータレコード定義                 | <del>美</del>                                                |                                      |                                      |
|                         | 種類                        | 範囲                                                          |                                      | 説明                                   |
| 5                       | BETWEEN<br>FIELD          | 1.Append screen<br>2.Clear screen                           |                                      | 二つのフィールド間で<br>スクリーンをクリアま<br>たは追加を指定  |
| 6                       | FIELD<br>DELIMITER        | 1., 2.;<br>3.Space<br>4.Tab                                 |                                      | フィールド・デリミタ<br>を指定                    |
| 7                       | RECORD<br>DELIMITER       | 1.CR 2.LF<br>3.CRLF                                         |                                      | レコード・デリミタを<br>指定                     |
| 8                       | DATE STAMP<br>FIELD       | 1:NONE 2.YYYYMMDD<br>3.MMDD 4.MMDDYYYY<br>5.DDMM 6.DDMMYYYY |                                      | 日付スタンプのフォー<br>マットを指定                 |
| 9                       | TIME STAMP<br>FIELD       | 1:NONE 2.HHMM<br>3.HHMMSS                                   |                                      | 時刻スタンプのフォー<br>マットを指定                 |
| 1<br>0                  | FIELD DELAY               | 0-6                                                         |                                      | 各レコード間の遅れ時<br>間を秒で指定                 |

- 35 -

### 4.2 FormCaching の作成方法

FormCachingの設定をセットするには、管 理者(Supervisor)モードに入って "4.FORM"を選択する必要があります。

FORM CACHING 1:YES 2:NO **OTHER:EXIT** 

(管理者モードに入る方法については PT600 プログラミング・マニュ アルをご覧下さい。) 管理者モードで"4.FORM"を選択した後で、 スクリーンは上記の図を示します。システムは最初に各データフィ ールドの field prompt, data length, data type と device type を含んでいるフィールド仕様の種類を尋ねます。すべてのデータフ ィールドの定義が終わった後で、ユーザはフィールド仕様のセット アップを終了するために [CMD] を押して[ALPHA] キーを押さなけれ ばなりません。このセットアップは各レコードのフィールド数も決 め、そして between field, field delimiter, record delimiter, date stamp field, time stamp field と field delayを含むレコ ード仕様の残り6種類のセットを続けることができます。

FormCaching アプリケーションを実行したときに、FORM.DAT の名前 のデータファイルがデータを保存するために作られます。システム は FORM.DAT がある場合にユーザが FormCaching の再定義することを 許しません。FormCaching の設定を変更するために FORM.DAT の削除 が必要です。

- 36 -

## 4.3 FormCaching を実行する方法

FormCaching が有効な場合、組み込みアプリケーションはユーザモ ードで"2.TER" コマンドを選択して、そして "2.FORM CACHING" を選択することによって実行することができます。 FormCaching ア プリケーションはファイル名が FORM.DAT で定義されたプロンプト の表示、入力とデータの保存の設定に従います。 FormCaching を終 了してシステムのレディモードに戻るには[CMD] を押し、そして [ALPHA] キーを押して下さい。ユーザは前のデータを見るのに [←] キーを、次のレコードに進むのに[→] キーを使用し、レコードをク リアするのに [C] キーを押し、そしてこのレコードの各フィールド に新しい値を入力します。

データを収集した後で、 FORM.DAT ファイルはセクション 3.2 で説 明したユーザモードで Kermit サーバを起動するか、3.4 で説明した ようにリモート ESC コマンドのいずれかでホストにアップロードす ることができます。

- 37 -

# 4.4 FormCachingの標準設定値

標準では、FormCaching は以下の表に示すような設定で初期化されています。

| データフィールド仕様:フィールド数=2 |              |               |
|---------------------|--------------|---------------|
| 種類                  |              | 設定            |
| Field #1            | FIELD PROMPT | ITEM:         |
|                     | DATA LENGTH  | 32            |
|                     | DATA TYPE    | ALPHANUM      |
|                     | DEVICE TYPE  | BOTH          |
| Field #2            | FIELD PROMPT | QTY:          |
|                     | DATA LENGTH  | 4             |
|                     | DATA TYPE    | NUMERIC       |
|                     | DEVICE TYPE  | KEY ONLY      |
| データレコード仕様           |              |               |
| 種類                  |              | 設定            |
| BETWEEN FIELD       |              | Append screen |
| FIELD DELIMITER     |              | ,             |
| RECORD FELIMITER    |              | CR            |
| DATE STAMP FIELD    |              | NONE          |
| TIME STAMP FIELD    |              | NONE          |
| FIELD DELAY         |              | 0             |

- 38 -

# 付録 A RFID 近接リーダ仕様

# 概要

PT600 の RFID は低コストで高性能な近接リーダ・モジュールです。 その特徴は読み取り範囲が良好なことであり、広い範囲のアプリケ ーションに適しています。

# 仕様

| 読み取り範囲  | プロダクション・パス・レンジ: 8から10 cm     |  |
|---------|------------------------------|--|
|         | ISO カード                      |  |
| タグ・タイプ  | EM-MARIN 互換、MANCHESTER CODE. |  |
| 周波数     | 125KHz 標準                    |  |
| トランスポンダ | 読み取りのみ                       |  |

### 注意

データ出力:14 桁、10 進数

- 39 -